# Cool tool of the month: The screen command Datto Engineering

Presented By: Fred Mora – September 2014

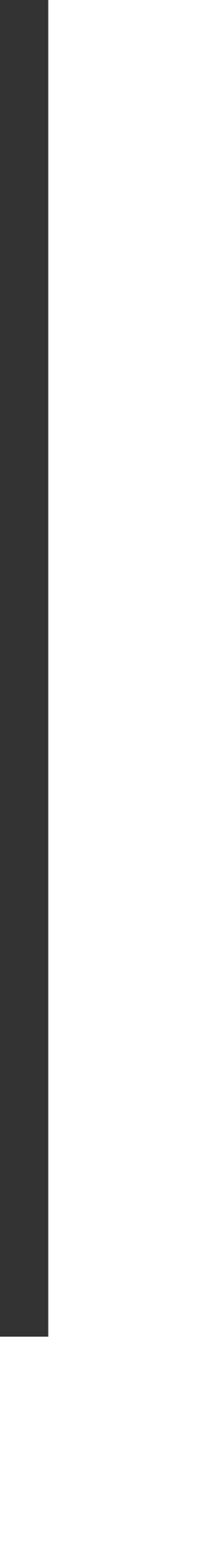

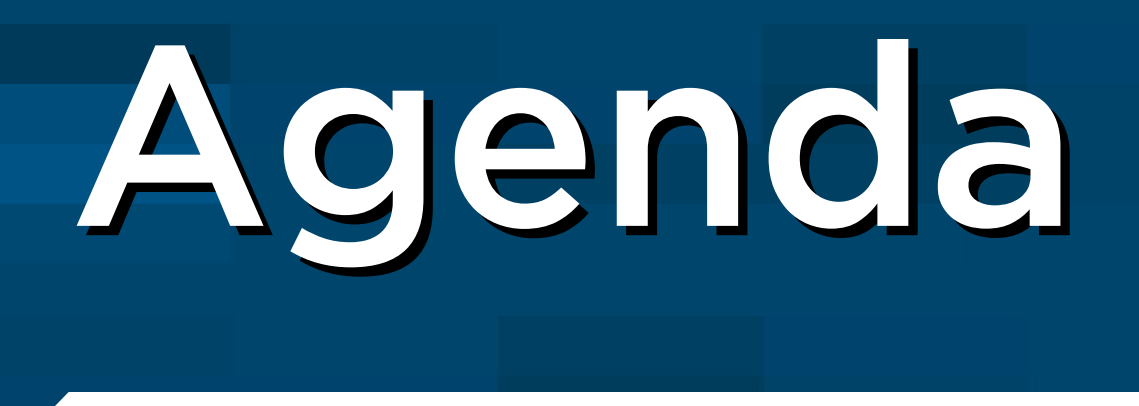

# What is the screen command How it works

Examples

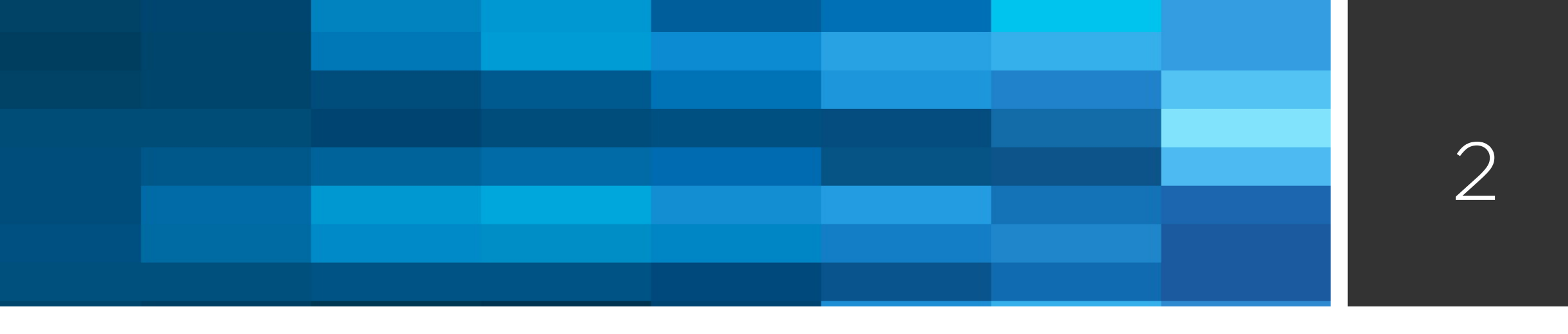

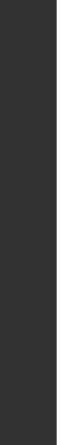

### What is screen

GNU screen allows you to use one terminal window for multiple shells

- A similar command is tmux. We'll look only at screen tonight, but tmux uses similar concepts.
- Note: Googling "screen" alone surprisingly gives GNU screen as the first hit!
  - I expected to see an ad for LCD monitors...
  - This tells you that screen is 1. popular, 2. has a learning curve.

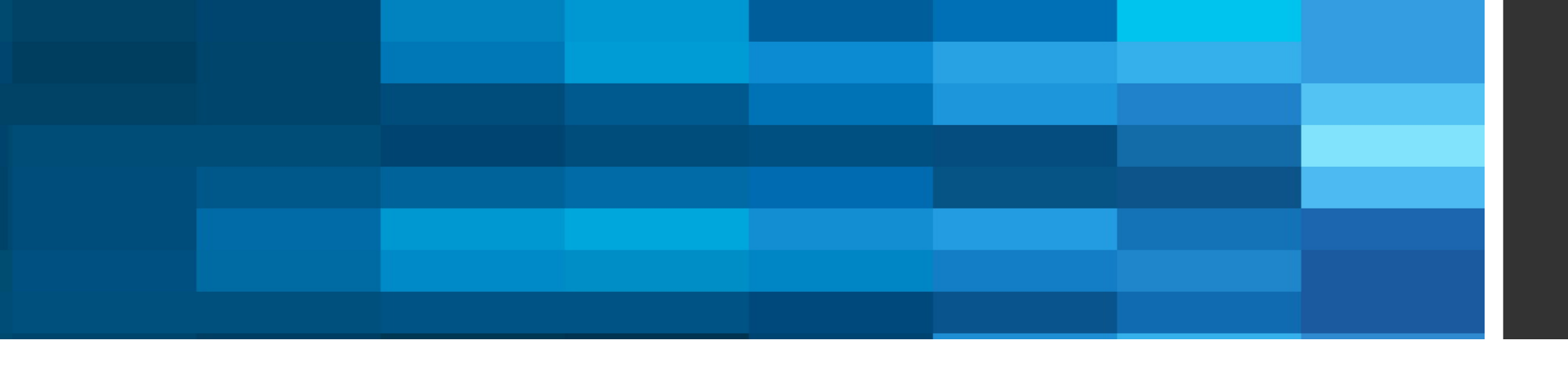

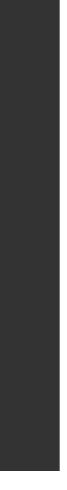

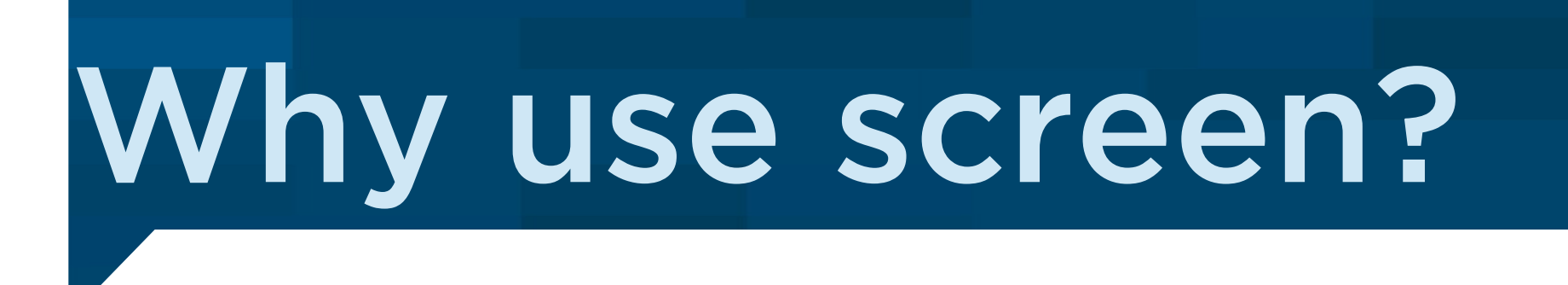

The console is back! Even Microsoft dropped the GUI pretense and released PowerShell.

Locally:

It's often helpful to have one directory and context per project

This means one or more shells opened in that dir

On the network:

Cheap machines and VMs means each engineer needs to manage lots of boxes

Often, in spite of all cloud tools, it means opening a console.

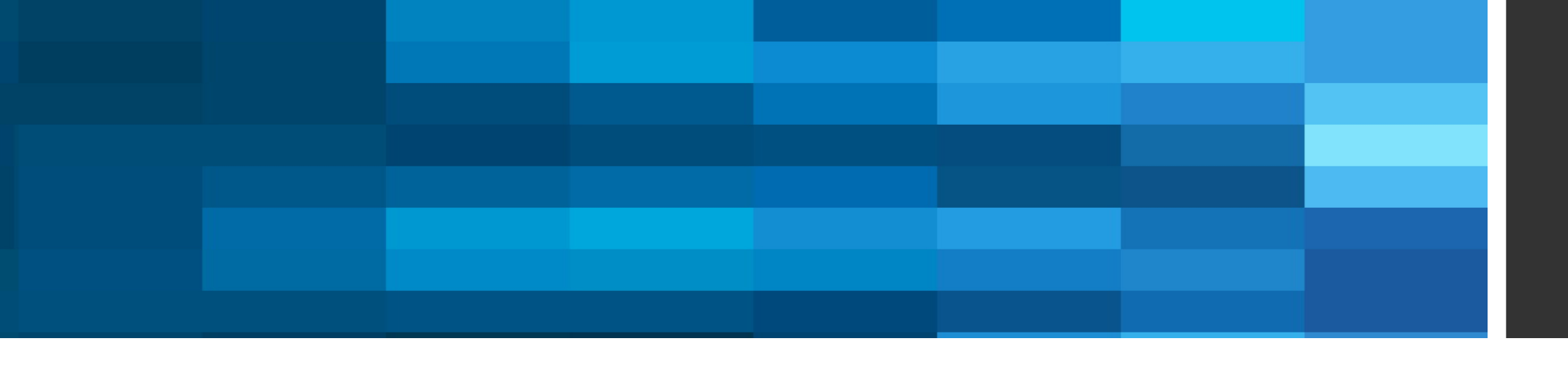

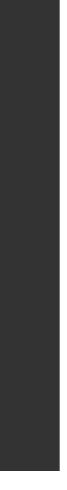

#### Installation and configuration

- yum install screen or apt-get install screen
- The config file is in ~/.screenrc, more on this later.
- Most urgent change: The control prefix
  - Defaults to CtI-A, which clashes with bash line editing (CtI-A = go to start of line)
  - Set it to an unused key combo. I used CtI-J.

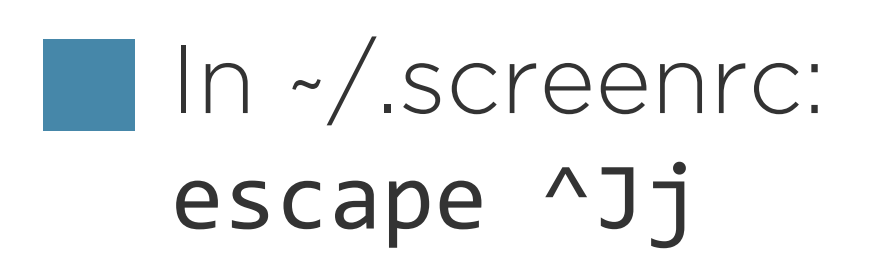

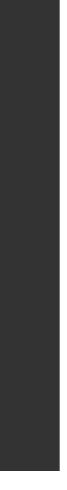

#### Basic screen use

- Type screen to start the screen session manager.
- This gives you a new shell.
- Create more "windows" (in the screen sense) with C-J c
- List windows with C-J "
- Rename windows with C-J a
- Check existing commands with C-J ?

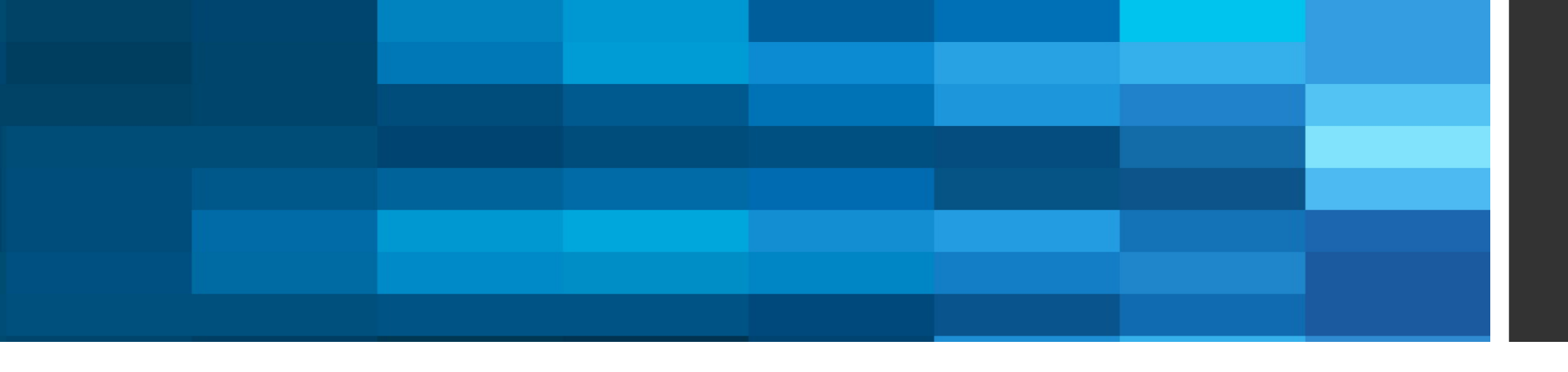

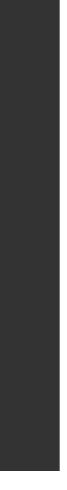

### Searching in a screen window

defscrollback in ~/.screenrc: escape ^Jj defscrollback 3000

To search in a screen buffer:

CtI-J Esc enters the copy mode, which allows to search and copy contents from the buffer

In this mode:

? foobar Enter to search backward for foobar. / to search forward

**Ctl-R** and **Ctl-S** for incremental Emacs-style search backward and forward.

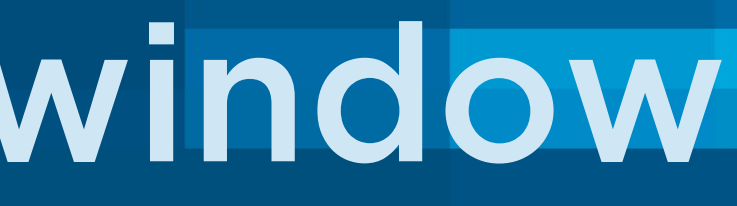

#### During tests, it helps to keep a lot of output lines in the buffer. This is option

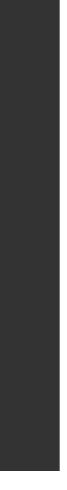

### Using screen to prepare ssh connections

Suppose that you deal daily with a bunch of usual suspects machines

- for 20 different boxes.
- If you have a shared key: Put the ssh commands in ~/.screenrc
- If you need a password prompt, ssh will time out...

You have to type ssh -o longoptions longusername@long.host.name every time you reboot,

screen -t you@hostname sh -o longoptions longusername@long.host.name

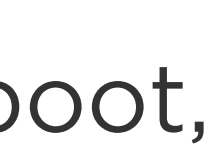

#### My QUAD solution

(Quick, Ugly as Ass, and Dirty)

Create a small script, prompted\_ssh

```
#! /bin/bash
args.
# Args:
# -1: login name for ssh
# -h: host name for ssh
Progname=$(basename $0)
while getopts h:l: opt
do
    case $opt in
     h) Host=$OPTARG
         .
ر ر
     1) Login=$OPTARG
         ;;
     ?)
         exit
      .
ر ر
    esac
done
echo "Hit enter to connect to $Login@$Host"
read answer
echo Connecting...
ssh -1 $Login $Host;
```

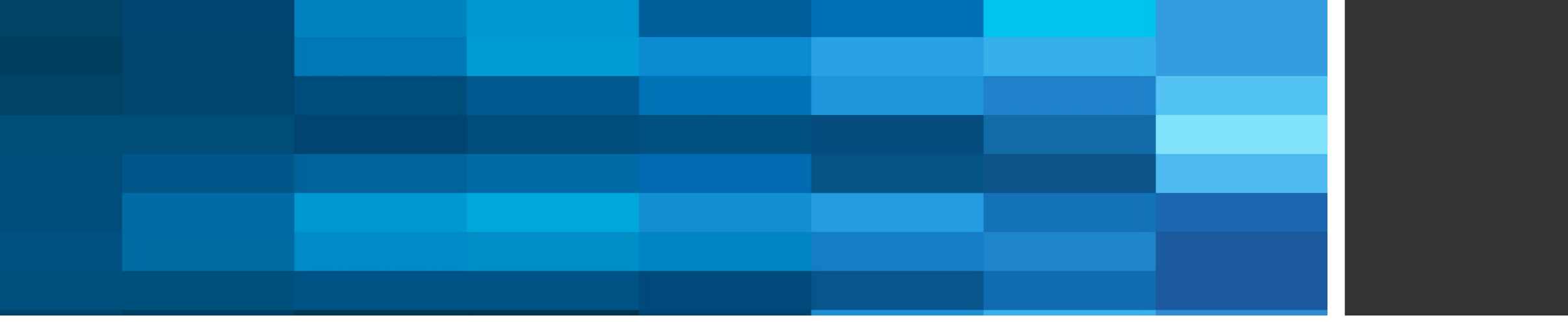

# This script asks the user to confirm by pressing enter, then runs ssh with the supplied

echo "Unknown option. Usage: \$Progname -1 username -h hostname"

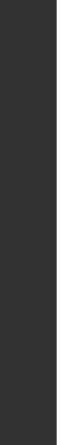

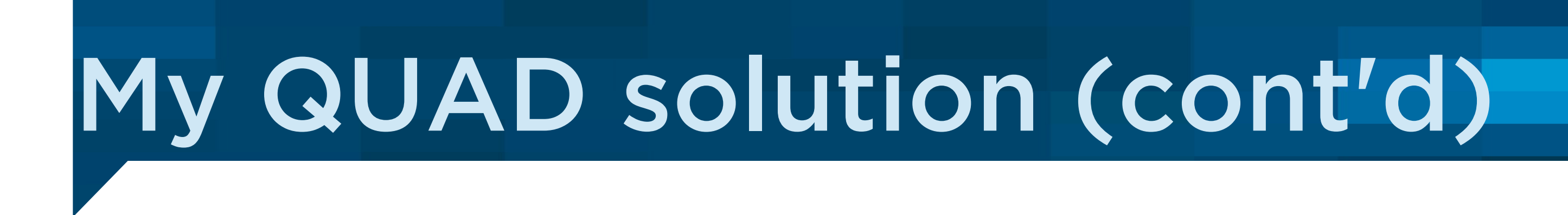

#### Then, for each machine that requires an SSH password prompt:

screen -t me@hostname prompted\_ssh -1 me -h hostname

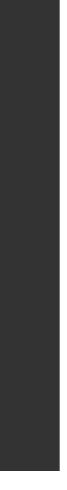

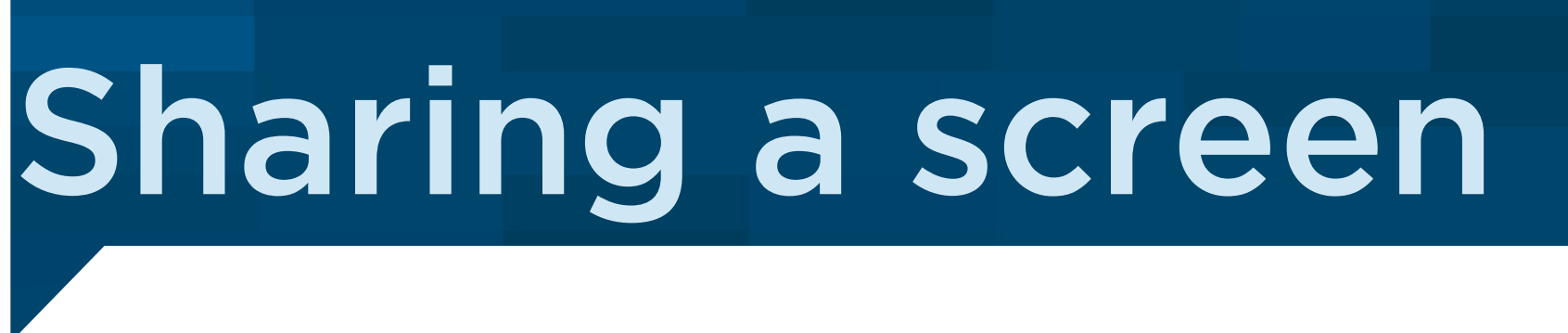

You can list the screen sessions with screen -ls

If you are logged as the same user as the session owner (or you are root, or you read the screen manual), you can share a session opened by someone else:

root@dlt-syncstation-13:/home/datto# screen -ls There are screens on:

> 2462.sync4 (09/02/2014 01:04:03 PM) 2331.sync3 (09/02/2014 01:03:53 PM) 2243.sync2 (09/02/2014 01:03:39 PM) 2111.sync1 (09/02/2014 01:03:30 PM)

4 Sockets in /var/run/screen/S-root.

root@dlt-syncstation-13:/home/datto# screen -x sync3

To detach: Ctl-J d

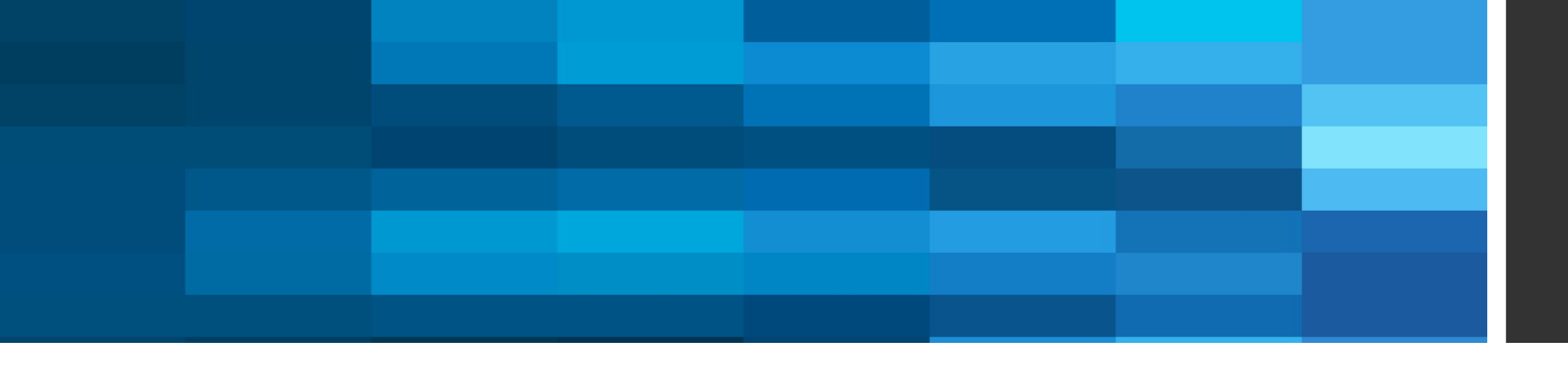

```
(Attached)
(Attached)
(Attached)
(Attached)
```

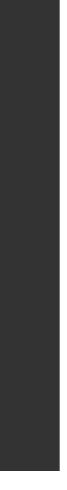

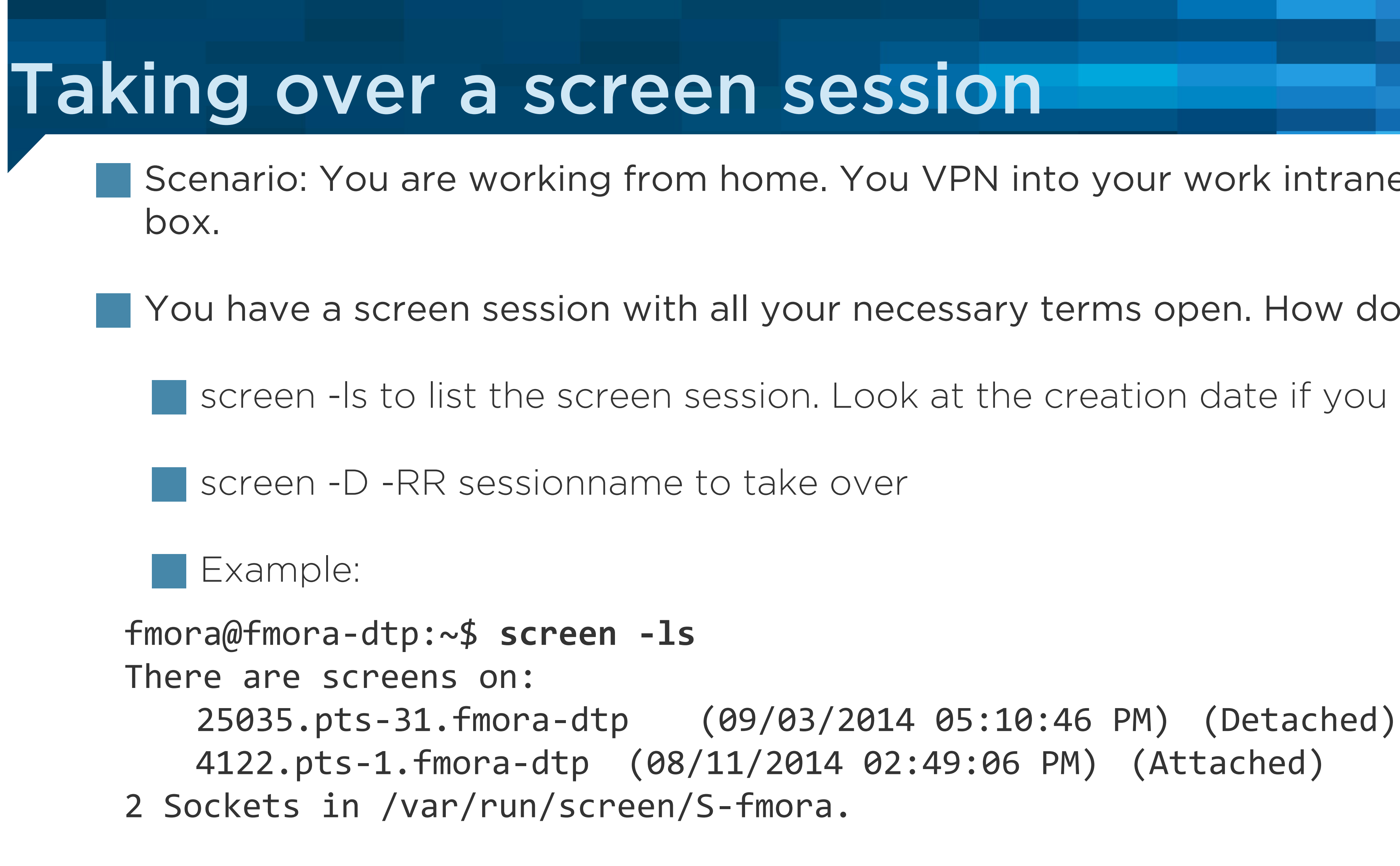

fmora@fmora-dtp:~\$ screen -D -RR 25035.pts-31.fmora-dtp [detached from 25035.pts-31.fmora-dtp]

Scenario: You are working from home. You VPN into your work intranet, ssh to your

You have a screen session with all your necessary terms open. How do you access it?

screen -ls to list the screen session. Look at the creation date if you have several

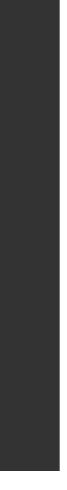

## Questions?

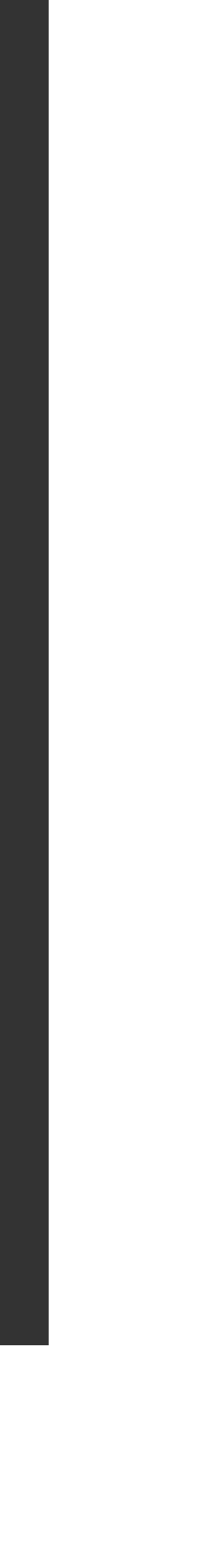